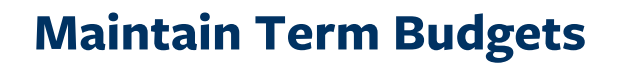

## Path: Financial Aid > Budgets > Maintain Term Budgets

Berkeley Student Information Systems

Students are assigned budget items on a term basis. A student must have an active FA Term record in order for a budget to be created. A fixed number of Budget Categories have been defined for each Career, representing the different kinds of Budget items that may be assigned to a student.

**Maintain Term Budgets** page shows budget information by semester. Normally, a batch process runs to create a Budget (occasionally, a budget may be manually created via **Create Student Budget** page). This **Maintain Term Budgets** page is where one can review a budget and make edits to a student's budget.

After looking up a student, you will see their budget for the current semester.

Use the arrow keys or First/Last links to toggle between semesters.

In the upper right corner are links to FA Term, Need Summary, and Student Detail that provide useful information related to this student's budget.

The system displays the student's **COA** (Cost of Attendance) and budget as of the **Effective Date** noted. There may be multiple rows for each semester, click the **Include History** button **Include History** at the bottom of the page, then use the arrow keys to navigate previous budgets for this term.

| Favorites T Main Menu T > F | inancial Aid 🔻 > Budgets | s 🔻 > Maintair | n Term Budgets |                       |                        |                |
|-----------------------------|--------------------------|----------------|----------------|-----------------------|------------------------|----------------|
| Berkeley                    | Menu 👻 Search            |                | >              | Advanced Sear         | rch 🔯 Last S           | Search Results |
| Student Budget Maintena     | nce                      |                |                |                       |                        | New Window     |
| Stuart Student              |                          | ID:            |                |                       |                        | <b>₽</b>       |
| Aid Year: 2016 Federal Aid  | (ear 2015 - 2016         | Institution    | UCB01          | Up                    | date Need Sur          | nmary          |
| Pro Fouri 2010 Fourial Au   | Tear 2010 - 2010         | mattation      | 00001          | Find Fi               | rst 🕚 1 of 2           | ● Last         |
| *Career: UGRD Undergra      | duate                    |                | FA Term Nee    | d Summary Stu         | udent Detail           | +              |
| *Term: 2162 2016 Spr        | Awd Period: A            | cademic 🗸      | Instr Weel     | e 15.0                |                        |                |
|                             |                          |                |                | Find Fir              | rst 🕚 1 of 1           | 🕑 Last         |
| Eff Date: 01/15/2016 Seq    | uence: 1 User ID: F      | APBUDMV        | 🕍 🖬 🗭          | Inst COA:<br>Fed COA: | 14,943.00<br>14,943.00 | +              |
| Budget Group: BATCH Q Batch | 1                        |                |                | Pell COA:             | 14,298.00              |                |
|                             |                          |                | Pare           | Pell LTHT:            | 10,940.00              | L8 of 8        |
| *Category *Item Code        | User ID                  | Amount         | Item Class     | Pell Amt              | LHT Pell<br>Amount     |                |
| BOOK Q B1 Q +BOOKE          | FAPBUDMV                 | 620.00         | Federal        | 620.00                | 620.00                 | + -            |
| CFEE Q C1 Q +CFEEC          | 1 FAPBUDMV               | 596.00         | Federal        | 596.00                | 298.00                 | + -            |
| FOOD Q N2 Q +FOOD           | 2 FAPBUDMV               | 1,290.00       | Federal        | 1,290.00              | 1,290.00               | + -            |
| HOUS Q M2 Q +HOUS           | 12 FAPBUDMV              | 3,592.00       | Federal        | 3,592.00              | 3,592.00               | + -            |
| PERS Q P2 Q +PERSP          | 2 FAPBUDMV               | 1,069.00       | Federal        | 1,069.00              | 1,069.00               | + -            |
| SHIP Q I1 Q +SHIPI1         | FAPBUDMV                 | 1,290.00       | Federal        | 645.00                | 645.00                 | + -            |
| TRAN Q 02 Q +TRANC          | F FAPBUDMV               | 366.00         | Federal        | 366.00                | 366.00                 | + -            |
|                             | FAPBUDMV                 | 6,120.00       | Federal        | 6,120.00              | 3,060.00               | + -            |
| Save 💽 Return to Search     | Notify                   |                | 渥 Upd          | date/Display          | 🔎 Include H            | story          |

## **Budget Details**

## **Category:**

Each Budget Category will be classified as an **Evaluated** category or as an **Add-on** category. (Add-on categories begin with the letters AD).

Evaluated categories have a designated set of Budget Formulas. These formulas evaluated a student's information and assign an appropriate budget item and amount. Only one budget item per category will be assigned.

If a student does not meet the criteria for a specific category, then no item or amount will be assigned.

Manual changes should be made using Add-on categories. Add-on categories are not evaluated by budget formulas, so amounts will not be changed by an automated process. (They can be considered "locked").

**Note:** Do <u>NOT</u> modify Budget items or amounts that have been assigned to Evaluated categories, since the budget formulas will overwrite any manual changes if the student is sent back through a rebudgeting process.

|           |            |           |          |          | Pers       | onalize   Find | 2                  | 1-8 | of 8 |
|-----------|------------|-----------|----------|----------|------------|----------------|--------------------|-----|------|
| *Category | *Item Code |           | User ID  | Amount   | Item Class | Pell Amt       | LHT Pell<br>Amount |     |      |
| BOOK      | Q B1       | 🔍 +BOOKB1 | FAPBUDMV | 620.00   | Federal    | 620.00         | 620.00             | +   | -    |
| CFEE      | Q C1       | Q +CFEEC1 | FAPBUDMV | 596.00   | Federal    | 596.00         | 298.00             | +   |      |
| FOOD      | Q N2       | 🔍 +FOODN2 | FAPBUDMV | 1,290.00 | Federal    | 1,290.00       | 1,290.00           | +   | -    |
| HOUS      | Q M2       | 🔍 +HOUSM2 | FAPBUDMV | 3,592.00 | Federal    | 3,592.00       | 3,592.00           | +   |      |
| PERS      | Q P2       | 🔍 +PERSP2 | FAPBUDMV | 1,069.00 | Federal    | 1,069.00       | 1,069.00           | +   |      |
| SHIP      | Q  1       | 🔍 +SHIPI1 | FAPBUDMV | 1,290.00 | Federal    | 645.00         | 645.00             | +   |      |
| TRAN      | Q O2       | 🔍 +TRANOF | FAPBUDMV | 366.00   | Federal    | 366.00         | 366.00             | +   |      |
| TUIT      | Q A1       | 🔍 +TUITA1 | FAPBUDMV | 6,120.00 | Federal    | 6,120.00       | 3,060.00           | +   |      |

#### **Item Code:**

Budget Items are denoted by a 2 character alphanumeric code.

**Undergraduate:** First character will be alpha and second character will be numeric (e.g. A1, B2, etc.).

**Graduate:** Both first and second characters will be alpha. (e.g. AA, BC, etc.)

#### **Education Abroad Program (EAP):**

Students in EAP programs may be Undergraduate or Graduate. The first character will be numeric, and the second character will be alpha (e.g. 1A, 2C, etc.).

In this example, this student is an Undergrad, so the Item codes are Alpha + Number.

#### **Description:**

Description of the Budget Item. For Undergraduate Gift Aid Eligible items, the description will begin with a + sign.

#### **User ID:**

Shows a batch process code and/or UID of the last person to update information.

#### Amount:

Amount calculated.

|           |            |         |          |          | Pers       | onalize   Find | 2   📑              | 1-8 of | f 8 |
|-----------|------------|---------|----------|----------|------------|----------------|--------------------|--------|-----|
| *Category | *Item Code |         | User ID  | Amount   | Item Class | Pell Amt       | LHT Pell<br>Amount |        |     |
| воок 🔍    | B1 Q       | +BOOKB1 | FAPBUDMV | 620.00   | Federal    | 620.00         | 620.00             | +      | -   |
| CFEE Q    | C1 Q       | +CFEEC1 | FAPBUDMV | 596.00   | Federal    | 596.00         | 298.00             | +      | -   |
| FOOD Q    | N2 Q       | +FOODN2 | FAPBUDMV | 1,290.00 | Federal    | 1,290.00       | 1,290.00           | +      | -   |
| HOUS Q    | M2 Q       | +HOUSM2 | FAPBUDMV | 3,592.00 | Federal    | 3,592.00       | 3,592.00           | +      | -   |
| PERS Q    | P2 Q       | +PERSP2 | FAPBUDMV | 1,069.00 | Federal    | 1,069.00       | 1,069.00           | +      | -   |
| SHIP      | I1 Q       | +SHIPI1 | FAPBUDMV | 1,290.00 | Federal    | 645.00         | 645.00             | +      | -   |
| TRAN Q    | 02 0       | +TRANOF | FAPBUDMV | 366.00   | Federal    | 366.00         | 366.00             | +      | -   |
|           | A1 Q       | +TUITA1 | FAPBUDMV | 6,120.00 | Federal    | 6,120.00       | 3,060.00           | +      | -   |

# **Updating a Budget**

Remember that Evaluated Categories are updated through a budget process, so those should not be changed. Additional Categories (starting with "AD") will not get overridden (are "locked"). No rules run against Add-Ons, so the next time an automated process runs it will not delete or change any of these. The only way to change or delete and Add-On is by a manual update.

New data should always be added in chronological order, so ensure you are on the current row (if you were reviewing historical information). You can click the "Last" link to return to the last row that was added.

Best practice, when updating information is to click the + button above the budget information to add a new row of data.

Then click the plus button below the existing budget lines, to add a new line.

The system has added a new Effective dated row with and changed the UserID.

The system has also added a new blank line in the so that we can add a budget category, item code and amount.

| Stuart Student ID: Image: Constraint of the state of the state of the sta | Student E     | Budget N   | Vaintenance          |                 |             |             |                |               |            |
|----------------------------------------------------------------------------------------------------|---------------|------------|----------------------|-----------------|-------------|-------------|----------------|---------------|------------|
| Aid Year: 2016 Federal Aid Year 2015 - 2016 Institution: UCB01 Update Need Summary   * Career: UGRD Undergraduate FA Term Need Summary Student Detail *   * Term: 2162 2016 Spr Awd Period: Academic Instr Week: 15.0 *   * Term: 2162 2016 Spr Awd Period: Academic Instr Week: 15.0 *   * Eff Date: 01/15/2016 Sequence: 1 User ID: FAPBUDMV Inst COA: 14,943.00 •   Budget Group: BATCH Batch Batch Pell COA: 14,298.00 •   BOOK B1 +BOOKB1 FAPBUDMV 620.00 Federal 620.00 620.00 •   FOOD N2 +FOODN2 FAPBUDMV 596.00 Federal 596.00 298.00 • •   FOOD N2 +FOODN2 FAPBUDMV 596.00 Federal 596.00 298.00 • •   FOOD N2 +FOODN2 FAPBUDMV 596.00 596.00 298.00 •                                                                                                    | Stuart Studer | nt         |                      |                 | ID:         |             |                | <u>í</u>      | , <u> </u> |
| Find First I of 2 Last   *Career: UGRD Undergraduate FA Term Need Summary Student Detail Image: Constraint of the student detaint of the student detaint of the student d                                                                                                    | Aid Year:     | 2016       | Federal Aid Year 201 | 5 - 2016        | Institution | n: UCB01    | Up             | odate Need Su | immary     |
| *Career: UGRD Undergraduate FA Term Need Summary Student Detail   *Term: 2162 2016 Spr Awd Period: Academic Instr Week: 15.0   Find First 1 of 1 ◆ Las   Eff Date: 01/15/2016 Sequence: 1 User ID: FAPBUDMV Instr Week: 14,943.00 Imstr Uage:   Budget Group: BATCH Batch Batch Pell COA: 14,943.00 Imstr Uage: Pell COA: 14,943.00 Imstr Uage: Pell COA: 14,943.00 Imstr Uage: Imstr Uage: 101115/2016 Sequence: 1 User ID: FAPBUDMV Pell COA: 14,943.00 Imstr Uage: Imstr Uage: Imstr U                                                                                                    |               |            |                      |                 |             |             | Find F         | irst 🕚 1 of 2 | 2 🕑 Last   |
| Term: 2162 2016 Spr Awd Period: Academic Instr Week: 15.0   Eff Date: 01/15/2016 Sequence: 1 User ID: FAPBUDMV Instr Week: 16.1 Last   Budget Group: BATCH Batch Isst COA: 14,943.00 Isst COA: 14,943.00                                                                                                    | *Career:      | UGRD       | Undergraduate        |                 |             | FA Term Nee | d Summary St   | tudent Detail | +          |
| Find Find Find Find I of 1 (*) Las   Eff Date: 01/15/2016 Sequence: 1 User ID: FAPBUDMV Inst COA: 14,943.00   Budget Group: BATCH Batch Pell COA: 14,943.00   Budget Group: BATCH Batch Pell COA: 14,943.00   Pell COA: 14,943.00   Pell COA: 14,943.00   Pell COA: 14,943.00   Pell COA: 14,943.00   Pell COA: 14,943.00   Pell COA: 14,943.00 Pell COA: 14,943.00 Pell COA: 14,943.00 Pell COA: 14,943.00 Pell COA: 14,943.00 Pell COA: 14,943.00 Pell COA: 14,943.00 Pell COA: 14,943.00 Pell COA: 14,943.00                                                                                                    | *Term:        | 2162       | 2016 Spr             | Awd Period: Aca | ademic 🗸    | Instr Weel  | c 15.0         |               |            |
| Eff Date: 01/15/2016 Sequence: 1 User ID: FAPBUDMV Inst COA: 14,943.00 Imst COA: 14,943.00   Budget Group: BATCH Batch Batch Pell COA: 14,943.00 Pell COA: 14,943.00   Budget Group: BATCH Batch Pell COA: 14,943.00 Pell COA: 14,943.00   Budget Group: BATCH Batch Pell COA: 14,943.00 Pell COA: 14,943.00   Fed Coa: 14,943.00 Pell COA: 14,943.00 Pell COA: 14,943.00   Budget Group: BATCH Batch Pell CoA: 14,943.00 Pell COA: 14,943.00   Food Coa: 14,943.00 Pell CoA: 14,943.00 Pell CoA: 14,943.00 Pell CoA: 14,943.00   Book Batch Description Manual Manual Manual Manual Manual Manual   BOOK B1 +BOOKB1 FAPBUDMV 620.00 Federal 620.00 620.00 + =   FOOD N2 +FOODN2 FAPBUDMV 1,290.00 Federal 3,592.00 3,592.00                                                                                                    |               |            |                      |                 |             |             | Find Fi        | irst 🕚 1 of 1 | 🕑 Last     |
| If a colspan="2" (14,983.00     Budget Group: BATCH   Batch   Pell COA: 14,288.00     Pell COA: 14,288.00     Pell COA: 14,288.00     Pell COA: 14,288.00     Pell COA: 14,288.00     Personalize   Find   Image: Personalize   Find   Image:                                                                                                    | Eff Date:     | 01/15/     | 2016 Sequence:       | 1 User ID: FA   | PBUDMV      | 🔓 🖬 💬       | Inst COA:      | 14,943.00     | +          |
| Budget Group: Linter: 10,940.00   Personalize   Find   2   1 1.8 of 8   *Category *Item Code User ID Amount Item Class Pell Amt LHT Pell Amount   BOOK B1 +BOOKB1 FAPBUDMV 620.00 Federal 620.00 620.00 +   CFEE C1 +CFEEC1 FAPBUDMV 596.00 Federal 596.00 298.00 + -   FOOD N2 +FOODN2 FAPBUDMV 1,290.00 Federal 1,290.00 1,290.00 + -   HOUS M2 +HOUSM2 FAPBUDMV 3,592.00 Federal 3,592.00 3,592.00 + -   PERS P2 +PERSP2 FAPBUDMV 1,069.00 Federal 1,069.00 + -   SHIP I1 C+SHIP11 FAPBUDMV 1,290.00 Federal 645.00 645.00 + -                                                                                                    |               | BATC       | н о                  |                 |             |             | Pell COA:      | 14,943.00     |            |
| Personalize   Find   ]   1-8 of 8     *Category   'Item Code   User ID   Amount   Item Class   Pell Amt   LHT Pell Amount     BOOK   B1   +BOOKB1   FAPBUDMIV   620.00   Federal   620.00   620.00   +     CFEE   C1   +CFEEC1   FAPBUDMIV   596.00   Federal   596.00   298.00   +   =     FOOD   N2   +FOODN2   FAPBUDMIV   1,290.00   Federal   1,290.00   1,290.00   +   =     HOUS   M2   +HOUSM2   FAPBUDMIV   3,592.00   Federal   3,592.00   3,592.00   +   =     PERS   P2   +PERSP2   FAPBUDMIV   1,069.00   Federal   1,069.00   +   =     SHIP   I11   C+SHIP11   FAPBUDMIV   1,290.00   Federal   645.00   645.00   +   =                                                                                                    | Budget Gro    | Sup: DATO  | Batch                |                 |             |             | Pell LTHT:     | 10,940.00     |            |
| Category   'Item Code   User ID   Amount   Item Class   Pell Amt   LHT Pell<br>Amount     BOOK   B1   +BOOKB1   FAPBUDMV   620.00   Federal   620.00   620.00   +   =     CFEE   C1   +CFEEC1   FAPBUDMV   596.00   Federal   596.00   298.00   +   =     FOOD   N2   +FOODN2   FAPBUDMV   1,290.00   Federal   1,290.00   1,290.00   +   =     HOUS   M2   +HOUSM2   FAPBUDMV   3,592.00   Federal   3,592.00   3,592.00   +   =     PERS   P2   +PERSP2   FAPBUDMV   1,069.00   Federal   1,069.00   +   =     SHIP   I1   C+SHIP11   FAPBUDMV   1,290.00   Federal   645.00   645.00   +   =                                                                                                    |               |            |                      |                 |             | Pers        | onalize   Find |               | 1-8 of 8   |
| BOOK B1 +BOOKB1 FAPBUDMV 620.00 Federal 620.00 620.00 +   CFEE C1 +CFEEC1 FAPBUDMV 596.00 Federal 596.00 298.00 +   FOOD N2 +FOODN2 FAPBUDMV 1,290.00 Federal 1,290.00 + -   HOUS M2 +HOUSM2 FAPBUDMV 3,592.00 Federal 3,592.00 3,592.00 + -   PERS P2 +PERSP2 FAPBUDMV 1,069.00 Federal 1,069.00 1,069.00 + -   SHIP I1 Q +SHIPI1 FAPBUDMV 1,290.00 Federal 645.00 645.00 + -                                                                                                    | *Category     | *Item Code |                      | User ID         | Amount      | Item Class  | Pell Amt       | Amount        |            |
| CFEE   C1   C+FEEC1   FAPBUDMV   596.00   Federal   596.00   298.00   +     FOOD   N2   +FOODN2   FAPBUDMV   1,290.00   Federal   1,290.00   1,290.00   +   -     HOUS   M2   +HOUSM2   FAPBUDMV   3,592.00   Federal   3,592.00   3,592.00   +   -     PERS   P2   +HERSP2   FAPBUDMV   1,069.00   Federal   1,069.00   +   -     SHIP   I11   Q   +SHIPI1   FAPBUDMV   1,290.00   Federal   645.00   645.00   +   -                                                                                                    | BOOK          | B1         | 🔍 +BOOKB1            | FAPBUDMV        | 620.00      | Federal     | 620.00         | 620.00        | + -        |
| FOOD N2 +FOODN2 FAPBUDMV 1,290.00 Federal 1,290.00 1,290.00 + -   HOUS M2 +HOUSM2 FAPBUDMV 3,592.00 Federal 3,592.00 3,592.00 + -   PERS P2 +PERSP2 FAPBUDMV 1,069.00 Federal 1,069.00 + -   SHIP I1 Q +SHIP11 FAPBUDMV 1,290.00 Federal 645.00 645.00 + -                                                                                                    | CFEE Q        | C1         | Q +CFEEC1            | FAPBUDMV        | 596.00      | Federal     | 596.00         | 298.00        | + -        |
| HOUS   M2   + HOUSM2   FAPBUDMV   3,592.00   Federal   3,592.00   +     PERS   P2   + PERSP2   FAPBUDMV   1,069.00   Federal   1,069.00   1,069.00   +   -     SHIP   I11   C   + SHIPI1   FAPBUDMV   1,290.00   Federal   645.00   645.00   +   -                                                                                                    | FOOD Q        | N2         | 🔍 +FOODN2            | FAPBUDMV        | 1,290.00    | Federal     | 1,290.00       | 1,290.00      | + -        |
| PERS   P2   Q   +PERSP2   FAPBUDMV   1,069.00   Federal   1,069.00   1,069.00   +   =     SHIP   I1   Q   +SHIPI1   FAPBUDMV   1,290.00   Federal   645.00   645.00   +   =                                                                                                    | HOUS Q        | M2         | 🔍 +HOUSM2            | FAPBUDMV        | 3,592.00    | Federal     | 3,592.00       | 3,592.00      | + -        |
| SHIP Q 11 Q +SHIP11 FAPBUDMV 1,290.00 Federal 645.00 645.00 • -                                                                                                    | PERS Q        | P2         | Q +PERSP2            | FAPBUDMV        | 1,069.00    | Federal     | 1,069.00       | 1,069.00      | + -        |
|                                                                                                    | SHIP Q        | 11         | 🔍 +SHIPI1            | FAPBUDMV        | 1,290.00    | Federal     | 645.00         | 645.00        | + -        |
| TRAN   Q   O2   Q   +TRANOF   FAPBUDMV   366.00   Federal   366.00   ±   =                                                                                                    | TRAN Q        | O2         | 🔍 +TRANOF            | FAPBUDMV        | 366.00      | Federal     | 366.00         | 366.00        | + -        |
| TUIT 🔍 A1 🔍 +TUITA1 FAPBUDMV 6,120.00 Federal 6,120.00 3,060.00 💽 🖃                                                                                                    | TUIT 🔍        | A1         | 🔍 +TUITA1            | FAPBUDMV        | 6,120.00    | Federal     | 6,120.00       | 3,060.00      | + -        |

|           |          |          |           |               |          |            | Find Fi               | irst 🕚 1 of 🕄          | 3 🕑 | Last |
|-----------|----------|----------|-----------|---------------|----------|------------|-----------------------|------------------------|-----|------|
| Eff Date: | 02/      | /02/2016 | Sequence: | 1 User ID: 12 | 657      | 19 🖻 🖗     | Inst COA:<br>Fed COA: | 14,943.00<br>14,943.00 | H   | -    |
| Budget G  | BA       | TCH      | Ratch     |               |          |            | Pell COA:             | 14,298.00              |     |      |
|           |          |          | Baton     |               |          |            | Pell LTHT:            | 10,940.00              |     |      |
|           |          |          |           |               |          | Pers       | onalize   Find        | (2)   🔣                | 1-9 | of 9 |
| *Category | *Item Co | ode      |           | User ID       | Amount   | Item Class | Pell Amt              | LHT Pell<br>Amount     |     |      |
| BOOK      | 3 B1     | Q        | +BOOKB1   | 12657         | 620.00   | Federal    | 620.00                | 620.00                 | +   | -    |
| CFEE      | Q C1     | Q        | +CFEEC1   | 12657         | 596.00   | Federal    | 596.00                | 298.00                 | +   | -    |
| FOOD      | Q N2     | Q        | +FOODN2   | 12657         | 1,290.00 | Federal    | 1,290.00              | 1,290.00               | +   | -    |
| HOUS      | Q M2     | Q        | +HOUSM2   | 12657         | 3,592.00 | Federal    | 3,592.00              | 3,592.00               | +   | -    |
| PERS      | Q P2     | Q        | +PERSP2   | 12657         | 1,069.00 | Federal    | 1,069.00              | 1,069.00               | +   | -    |
| SHIP      | م 11     | Q        | +SHIPI1   | 12657         | 1,290.00 | Federal    | 645.00                | 645.00                 | +   | -    |
| TRAN      | Q 02     | Q        | +TRANOF   | 12657         | 366.00   | Federal    | 366.00                | 366.00                 | +   | -    |
| TUIT      | Q A1     | Q        | +TUITA1   | 12657         | 6,120.00 | Federal    | 6,120.00              | 3,060.00               | +   | -    |
|           | ۹.       | Q        |           | 12657         | 0.00     |            | 0.00                  | 0.00                   | +   | -    |

Under the left column, **Category**, click on the magnifying glass in the blank category field to select additional category items to add to the existing budget items. Pick the appropriate category.

|   | Stuart Student |            | Look Up Catego                      | Ŋ                                 |                     | ×    | <b>a</b> 7      |
|---|----------------|------------|-------------------------------------|-----------------------------------|---------------------|------|-----------------|
|   | Aid Year:      | 2016 Fed   | Budget Item Categor<br>Description: | y: begins with V<br>begins with V |                     | Help | Need Summary    |
|   | Career:        | UGRD       |                                     |                                   |                     |      | it Detail 🛨     |
| 3 | Term:          | 2162       | Look Up Cl                          | ear Cancel Basic Loo              | kup                 |      |                 |
|   |                |            | Search Results                      |                                   |                     |      | 🕚 1 of 3 🕑 Last |
|   | Eff Date:      | 02/02/2016 | View 100                            | First 🕚                           | 1-31 of 31 🕑 Last   |      | 4,943.00 🛨      |
|   | Ell Date.      |            | Budget Item Category                | Description                       | Item Classification |      | 4,943.00        |
|   | Budget Grou    | p: BATCH   | ADDF                                | Additional Fees                   | Federal             |      | 4,298.00        |
|   |                |            | ADDH                                | Additional Housing                | Federal             |      | 0,940.00        |
|   |                |            | ADDL                                | Additional Living Expenses        | Federal             |      | 1-9 of 9        |
|   | *Category *I   | tem Code   | ADDP                                | Additional Personal               | Federal             |      | Pell            |
|   |                |            | ADDT                                | Additional Transportation         | Federal             |      | unt             |
|   | BOOK Q E       | 31 🔍       | ADFO                                | Additional Food                   | Federal             |      | 620.00 + -      |
|   | CEEE 0         | 1          | BOOK                                | Books                             | Federal             |      | 298.00 + -      |
|   |                |            | CFEE                                | Campus Fees                       | Federal             |      | 200.00          |
|   | FOOD           | √2<br>Q    | FOOD                                | Food                              | Federal             |      | 1,290.00 + -    |
|   | HOUS Q         | 12 Q       | GEAC                                | Global Edge: Activity Fee         | Federal             |      | 8.592.00 + -    |
|   |                |            | GEBS                                | Global Edge: Books & Supplies     | Federal             |      |                 |
|   | PERS Q F       | 2          | GEFE                                | Global Edge: Participant Fees     | Federal             |      | 1,069.00 + -    |
|   | SHIP Q         | 1 Q        | GEHS                                | Global Edge: Housing              | Federal             |      | 645.00 + -      |
|   |                |            | GETR                                | Global Edge: Transportation       | Federal             |      |                 |
|   |                |            | HOUS                                | Housing                           | Federal             |      | 300.00          |
|   | TUIT 🔍 A       | A1 Q       | LOAN                                | Loan Fees                         | Federal             |      | 3,060.00 🛨 💻    |
|   |                |            | MISC                                | Miscellaneous                     | Federal             |      | 0.00 + -        |
|   |                | Q          | NRES                                | Non Resident                      | Federal             | *    | 0.00            |

For the next column, **Item Code**, use the Lookup icon to pick the appropriate item code.

Note: These choices are conditional, meaning they will depend on the previously selected category). Some categories will only have one item code choice and others may have several. Additional Item codes will start with either Y (Gift Aid eligible) or Z (Non-Gift Aid).

| Eff Date:   02/02/2016   Sequence:   1   User ID:   12657   M   Inst COA:   14,943.00   ∓     Budget Group:   BATCH   Q   Batch   Pell COA:   14,943.00   Pell COA:   14,943.00 |            |                |               |            |                  |        |                  |      |                |                    | +        |
|----------------------------------------------------------------------------------------------------|------------|----------------|---------------|------------|------------------|--------|------------------|------|----------------|--------------------|----------|
| Buuget Of                                                                                                    | oup.       | <b>&gt;</b> Ba | lch           |            |                  |        |                  |      | Pell LTHT:     | 10,940.00          |          |
|                                                                                                    |            |                |               |            | 0.1              |        |                  |      | onalize   Find | @   🔣              | 1-9 of 9 |
| *Category                                                                                                    | *Item Code |                | Loo           | k Up Iter  | n Code           |        |                  | Help | Pell Amt       | LHT Pell<br>Amount |          |
| BOOK                                                                                                    | B1         | Q +BOO         | KB1 Ca        | ncel       |                  |        |                  |      | 620.00         | 620.00             | + -      |
| CFEE                                                                                                    | C1         | Q +CFE         | EC1 Sear      | h Recult   | -                |        |                  | - 1  | 596.00         | 298.00             | + -      |
| FOOD                                                                                                    | N2         | Q +F00         | DN2<br>View 1 | 00         | .3               | First  | 1-3 of 3         | Last | 1,290.00       | 1,290.00           | + -      |
| HOUS                                                                                                    | M2         | Q +HOU         | SM2           | min Aid    | Budget           | Budget | 10010 01         |      | 3,592.00       | 3,592.00           | + -      |
| PERS                                                                                                    | P2         | Q +PER         | SP2 Institu   | ition Year | Item<br>Category | Item   | Description      |      | 1,069.00       | 1,069.00           | + -      |
| SHIP                                                                                                    | . [1       | 🔍 +SHIF        | I1 UCB0       | 1 2016     | ADDP             | Y3     | Computer Purch   | nase | 645.00         | 645.00             | + -      |
| TRAN Q                                                                                                    | 02         | Q +TRA         | NOF UCBO      | 1 2016     | ADDP             | Z3     | Computer Purch   | nase | 366.00         | 366.00             | + -      |
|                                                                                                    | A1         |                | A1 UCB0       | 1 2016     | ADDP             | Z4     | Additional Perso | onal | 6,120.00       | 3,060.00           | + -      |
| ADDP Q                                                                                                    |            | ]Q             |               |            |                  |        |                  | .::  | 0.00           | 0.00               | + -      |

Berkeley

Edit the amount, as appropriate.

You may need to update the Pell Amount & LTHT Pell Amount fields as well.

- For graduate and professional students, do not fill in the Pell Amount fields (since they are not eligible for Pell grants).
- For undergraduates fill in the Pell Amount and LTHT Pell Amount fields. Note that personal and miscellaneous expenses are not allowed for LTHT Pell COA and therefore personal and miscellaneous add-ons (which should be rare anyway) should not be added to the LTHT Pell amount field. The Pell Amount and LTHT Pell amounts should be the annual amount for things like tuition and fees, books and supplies, transportation, etc. and should be the actual amount for things like computer or dependent care add-ons.

| Student B     | Budget M   | laintenance          |                 |            |             |                |                    | _   |      |
|---------------|------------|----------------------|-----------------|------------|-------------|----------------|--------------------|-----|------|
| Stuart Studer | nt         |                      |                 | ID:        |             |                | ů.                 | -   |      |
| Aid Year:     | 2016       | Federal Aid Year 201 | 5 - 2016        | Institutio | n: UCB01    | U              | pdate Need Su      | mma | ary  |
|               |            |                      |                 |            |             | Find F         | First 🕚 1 of 2     | 2 🕑 | Last |
| *Career:      | UGRD       | Undergraduate        |                 |            | FA Term Nee | d Summary S    | tudent Detail      | -   | F    |
| *Term:        | 2162       | 2016 Spr             | Awd Period: Aca | ademic 🗸   | Instr Week  | : 15.0         |                    |     |      |
|               |            |                      |                 |            |             | Find F         | First 🕚 1 of 2     | 2 🕑 | Last |
| Eff Date:     | 02/02/2    | 016 Sequence:        | 1 User ID: 12   | 657        | 皆 🖻 💬       | Inst COA:      | 15,143.00          | +   |      |
|               | DATOU      |                      |                 |            |             | Pell COA:      | 15,143.00          |     |      |
| Budget Gro    | oup: BATCH | Batch                |                 |            |             | Pell LTHT:     | 10,940.00          |     |      |
|               |            |                      |                 |            | Pers        | onalize   Find | 2                  | 1-9 | of 9 |
| *Category     | *Item Code |                      | User ID         | Amount     | Item Class  | Pell Amt       | LHT Pell<br>Amount |     |      |
| BOOK          | B1         | 🔍 +BOOKB1            | 12657           | 620.00     | Federal     | 620.00         | 620.00             | +   | -    |
| CFEE Q        | C1         | +CFEEC1              | 12657           | 596.00     | Federal     | 596.00         | 298.00             | +   | -    |
| FOOD          | N2         | 🔍 +FOODN2            | 12657           | 1,290.00   | Federal     | 1,290.00       | 1,290.00           | +   | -    |
| HOUS Q        | M2         | 🔍 +HOUSM2            | 12657           | 3,592.00   | Federal     | 3,592.00       | 3,592.00           | +   | -    |
| PERS Q        | P2         | +PERSP2              | 12657           | 1,069.00   | Federal     | 1,069.00       | 1,069.00           | +   | -    |
| SHIP Q        | 11         | 🔍 +SHIPI1            | 12657           | 1,290.00   | Federal     | 645.00         | 645.00             | +   | -    |
| TRAN Q        | 02         | 🔍 +TRANOF            | 12657           | 366.00     | Federal     | 366.00         | 366.00             | +   | -    |
| TUIT          | A1         | 🔍 +TUITA1            | 12657           | 6,120.00   | Federal     | 6,120.00       | 3,060.00           | +   | -    |
| ADDP Q        | Z4         | Q ADDPZ4             | 12657           | 200.00     | Federal     | 0.00           | 0.00               | +   | -    |

Berkeley | stu

Add more categories, as needed.

Remember to use the upper arrow keys to toggle to the other semester, and make the appropriate changes to the other semester as well.

When finished, click the **Update Need Summary** button in top right corner. This will save the update.

| Student Budget Maintenance |            |                     |                 |            |            |                       |                        |      |      |  |
|----------------------------|------------|---------------------|-----------------|------------|------------|-----------------------|------------------------|------|------|--|
| Stuart Studen              | t          |                     |                 | ID:        |            |                       | 🏙 쿠                    |      |      |  |
| Aid Year:                  | 2016 Fed   | deral Aid Year 2015 | 5 - 2016        | Institutio | n: UCB01   | U                     | pdate Need Si          | umma | ary  |  |
|                            |            |                     |                 |            |            | Find F                | First 🕚 1 of           | 2 🕑  | Last |  |
| *Career:                   | UGRD       | Undergraduate       |                 |            | FA Term Ne | ed Summary S          | tudent Detail          |      | F    |  |
| *Term:                     | 2162       | 2016 Spr            | Awd Period: Aca | ademic 🗸   | Instr Wee  | k: 15.0               |                        |      |      |  |
|                            |            |                     |                 |            |            | Find F                | First 🕙 1 of           | 2 🕑  | Last |  |
| Eff Date:                  | 02/02/2016 | Sequence:           | 1 User ID: 12   | 657        | M 🖬 🗭      | Inst COA:             | 15,143.00              | 4    | •    |  |
| En Duto.                   | DATCH      |                     |                 | 001        |            | Fed COA:<br>Pell COA: | 15,143.00<br>14 298 00 |      |      |  |
| Budget Gro                 | up: DATCH  | Batch               |                 |            |            | Pell LTHT:            | 10,940.00              |      |      |  |
|                            |            |                     |                 |            | Per        | sonalize   Find       | 2 🔣                    | 1-9  | of 9 |  |
| *Category                  | *Item Code |                     | User ID         | Amount     | Item Class | Pell Amt              | LHT Pell<br>Amount     |      |      |  |
| BOOK Q                     | B1 Q       | +BOOKB1             | 12657           | 620.00     | Federal    | 620.00                | 620.00                 | +    | -    |  |
| CFEE Q                     | C1 Q       | +CFEEC1             | 12657           | 596.00     | Federal    | 596.00                | 298.00                 | +    | -    |  |
| FOOD Q                     | N2 Q       | +FOODN2             | 12657           | 1,290.00   | Federal    | 1,290.00              | 1,290.00               | +    | -    |  |
| HOUS Q                     | M2 Q       | +HOUSM2             | 12657           | 3,592.00   | Federal    | 3,592.00              | 3,592.00               | +    | -    |  |
| PERS Q                     | P2 Q       | +PERSP2             | 12657           | 1,069.00   | Federal    | 1,069.00              | 1,069.00               | +    | -    |  |
| SHIP Q                     | l1 Q       | +SHIPI1             | 12657           | 1,290.00   | Federal    | 645.00                | 645.00                 | +    | -    |  |
| TRAN Q                     | O2 Q       | +TRANOF             | 12657           | 366.00     | Federal    | 366.00                | 366.00                 | +    | -    |  |
| TUIT Q                     | A1 Q       | +TUITA1             | 12657           | 6,120.00   | Federal    | 6,120.00              | 3,060.00               | +    | -    |  |
| ADDP Q                     | Z4 🔍       | ADDPZ4              | 12657           | 200.00     | Federal    | 0.00                  | 0.00                   | +    | -    |  |

If you are finished using Campus Solutions, make sure to sign out and exit your browser as well, at the end of a browser work session. Do not leave your open browser unattended.

## Support:

For questions or assistance, please contact Campus Shared Services IT:

- Call **510-664-9000** (press option 1, then option 2 to reach SIS support)
- Email: itcsshelp@berkeley.edu
- Submit a ticket: https://shared-services-help.berkeley.edu/new\_ticket/it